## Gamon PIXUS 80*i* 必ず読んでね! かんたんスタートガイド Windows

●トラブルが起きたときには、『基本操作ガイド』の「困ったときには」(56ページ)を参照してください。

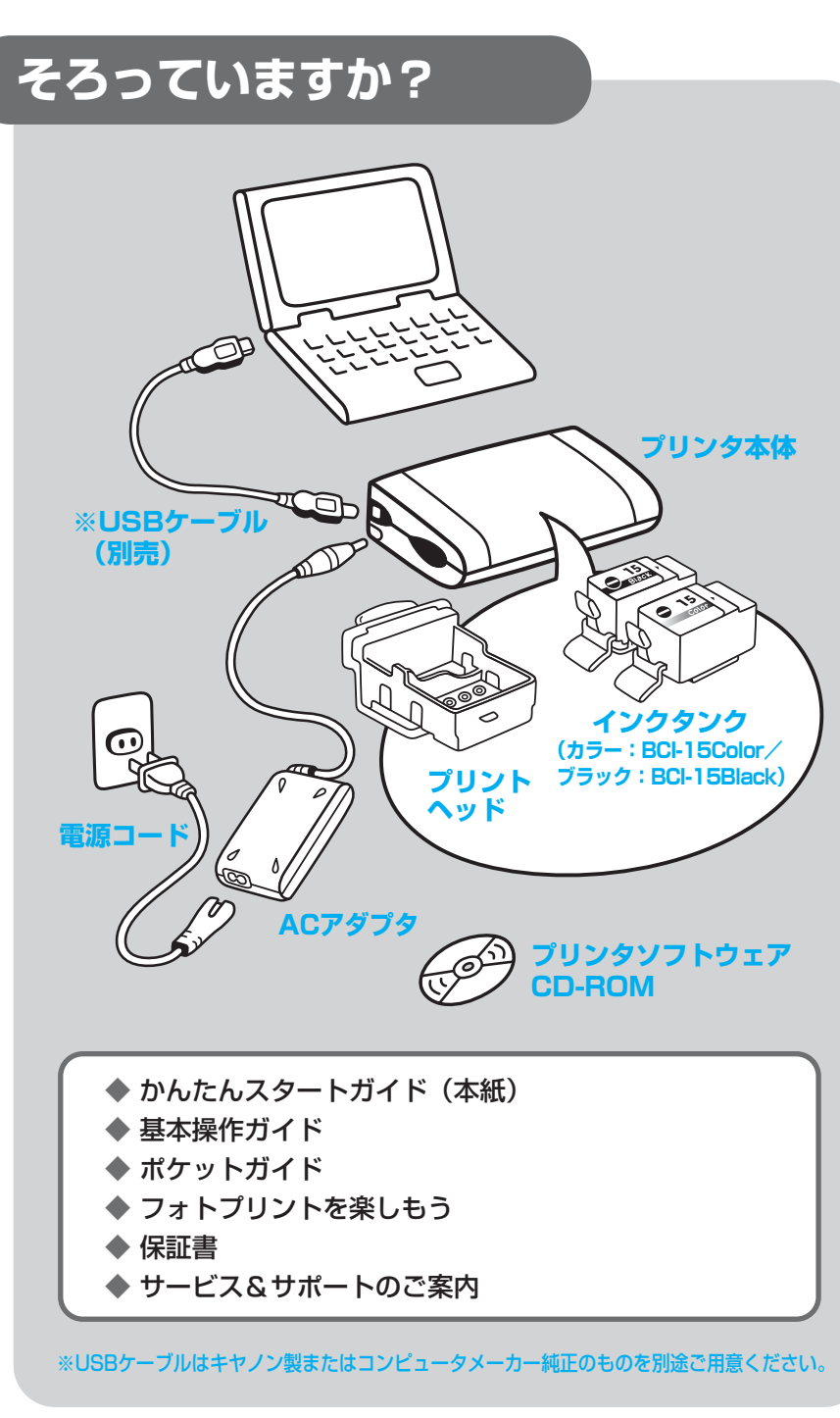

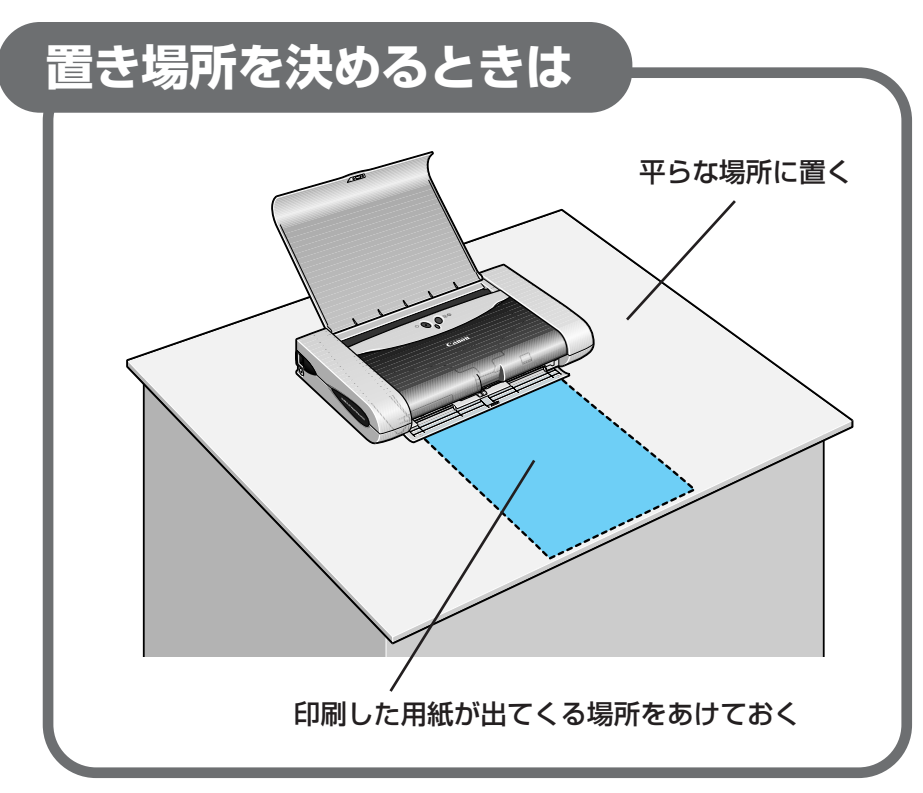

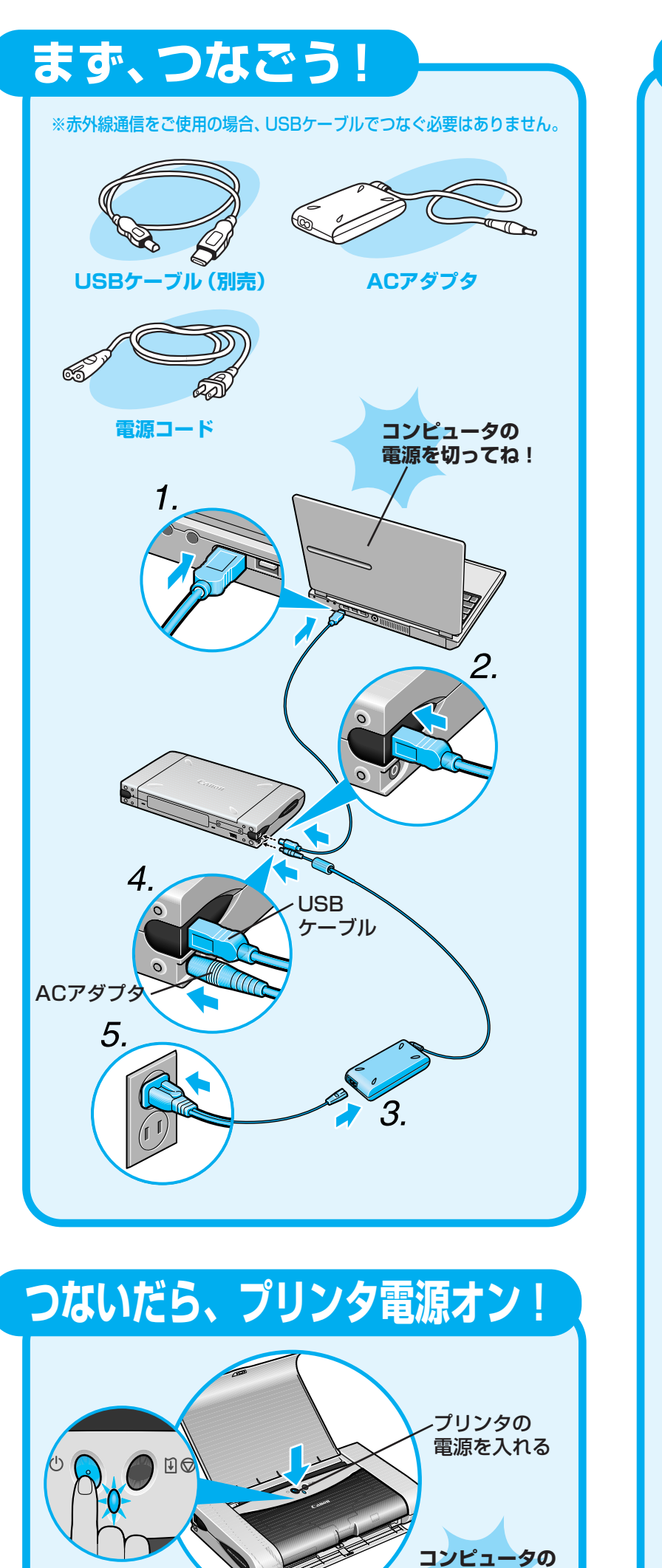

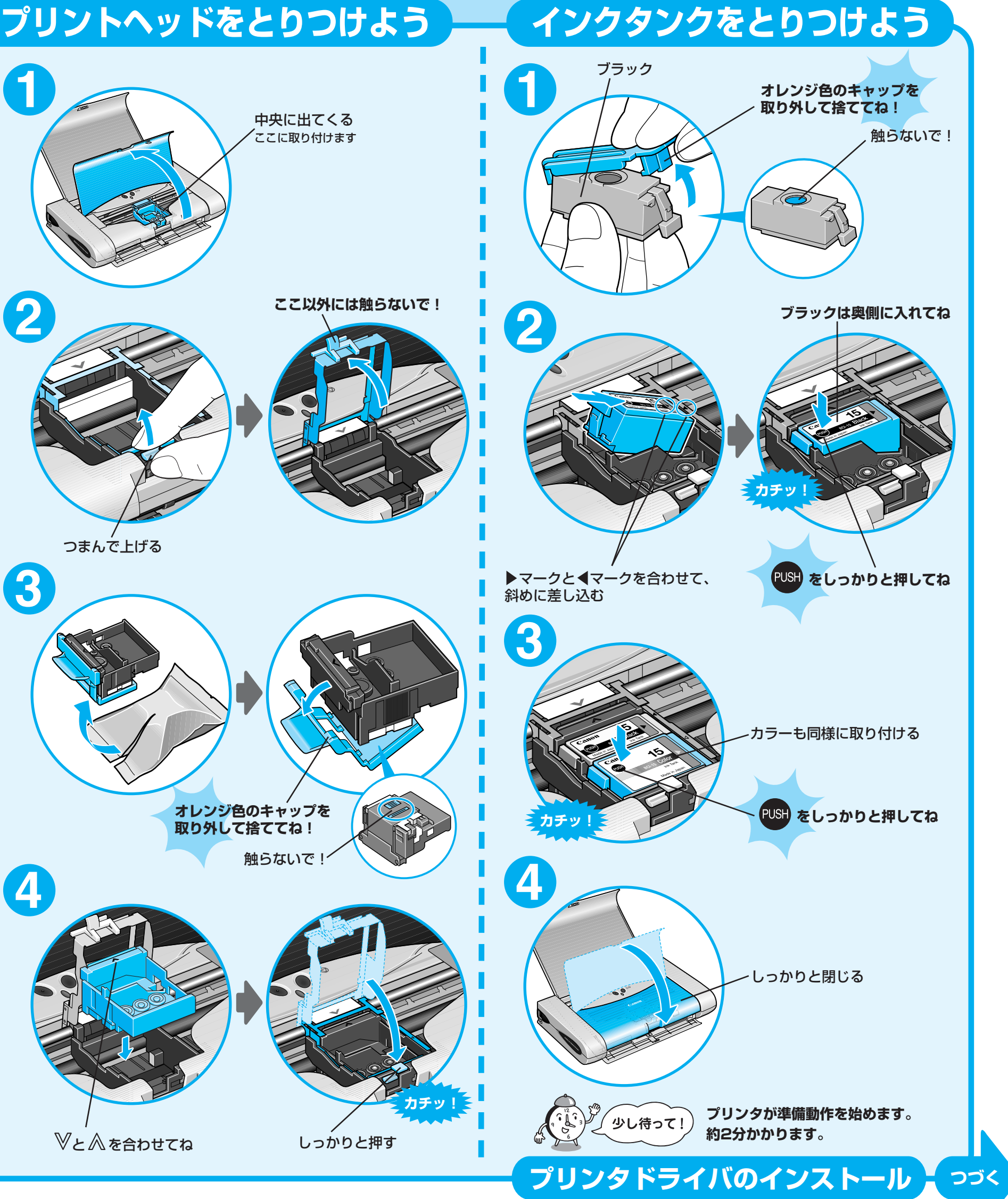

QA7-3109-V01

©CANON INC.2004

電源は

まだ入れないで!

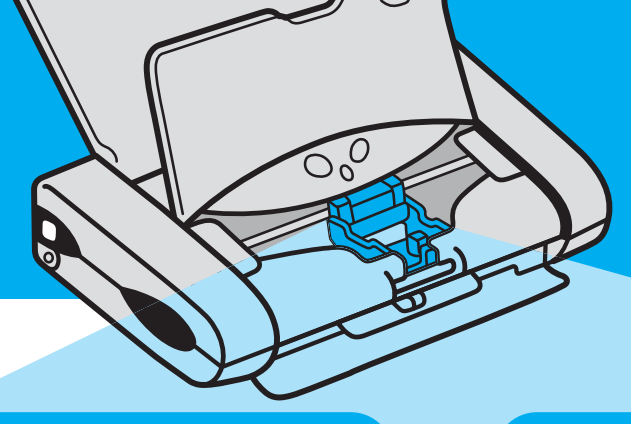

本紙は、Windows XPの画面で説明しています。Windows Me、Windows 2000、Windows 98をお使いの場合も同様の手順です。

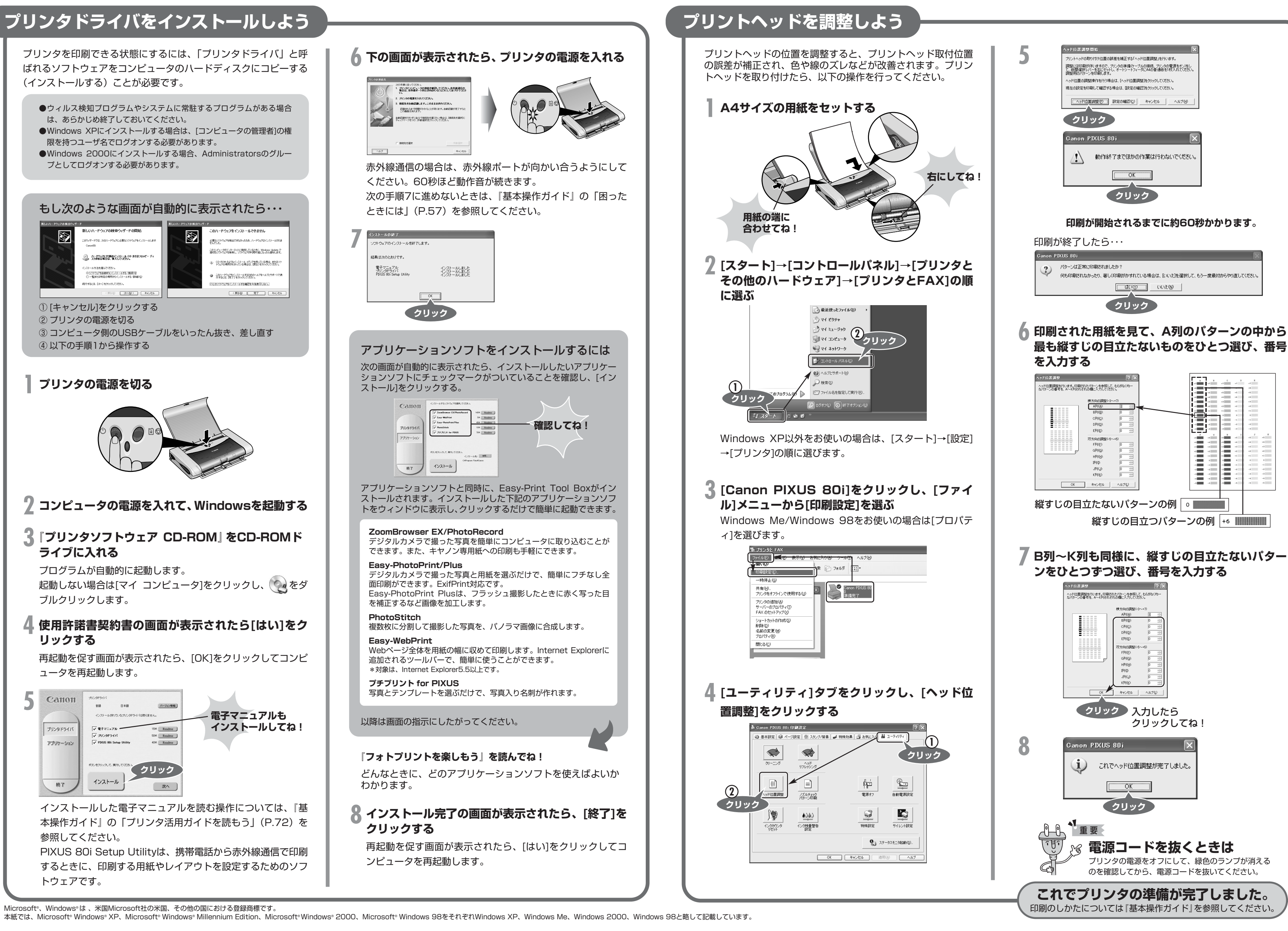